# ₩ UOB Asset Management 大華銀投信

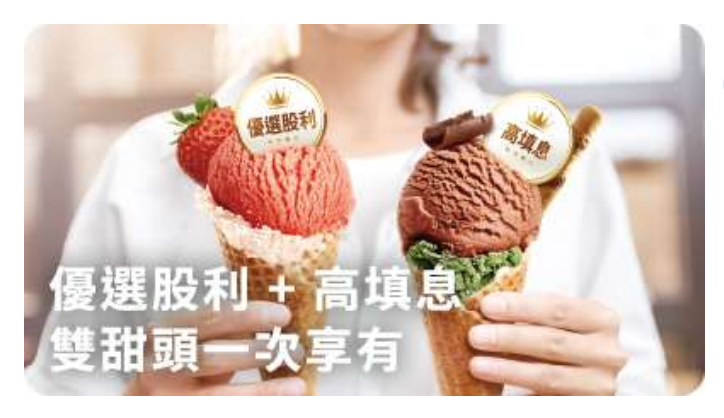

# 00918 電子化對帳單可由 「集保 e 手掌握」查詢了

集保已於今年 3 月中開放 ETF 收益分配發 放電子通知業務,投資人完成「集保 e 手 掌握」註冊程序後,即可由 APP 查詢 ETF 電子對帳單。

# 註冊開通「集保e手掌握」步驟

步驟 1: 跟您往來證券商申請註冊「集保 e 手掌握」(依個別證券商提供之服務為 準,請先向證券商洽詢)或自行至集保網站「股東 e 服務」專區申請(需自然人憑證)

步驟 2: 手機掃碼下載「集保 e 手掌握」App

### 步驟 3: 開通 App 啟用

進入「集保 e 手掌握」 App, 點選「股東 e 服務」完成設定後即可查詢或 email 寄發電子帳單。

# 查詢 ETF 電子對帳單(eNotice) 管道

完成「集保 e 手掌握」 註冊後, 投資人可透過下列 3 管道登入集保「股東 e 服務」 · 查詢 ETF 電子對帳單(eNotice)

- (1) 集保 e 手掌握 App
- (2) 證券商下單 App(依個別證券商提供之服務為準,請先向證券商洽詢)
- (3) 集保「股東 e 服務」網站

「股東 e 服務」電子對帳單 eNotice 相關問題,可由集保結算所網站查詢

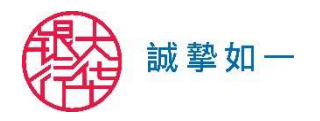